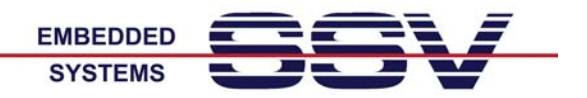

# ARM9 Embedded Gateway Linux: Web Interface Beispiele

Das Web-basierte Interface des Embedded Gateway Linux (EGL) dient zur Konfiguration der einzelnen Software-Komponenten. Es ersetzt in erste Linie die unter Linux weit verbreitete manuelle Konfigurationsdateibearbeitung mit einem Editor.

Das Interface kann mit jedem beliebigen Webbrowser über einen speziellen TCP-Port (standardmäßig 7777) aufgerufen werden. Die dafür erforderliche Browser-Eingabe ist:

http://192.168.0.126:7777

Die dann folgende Anmeldeseite dient dem Login. Es kann zu einem Zeitpunkt nur jeweils ein Benutzer angemeldet sein.

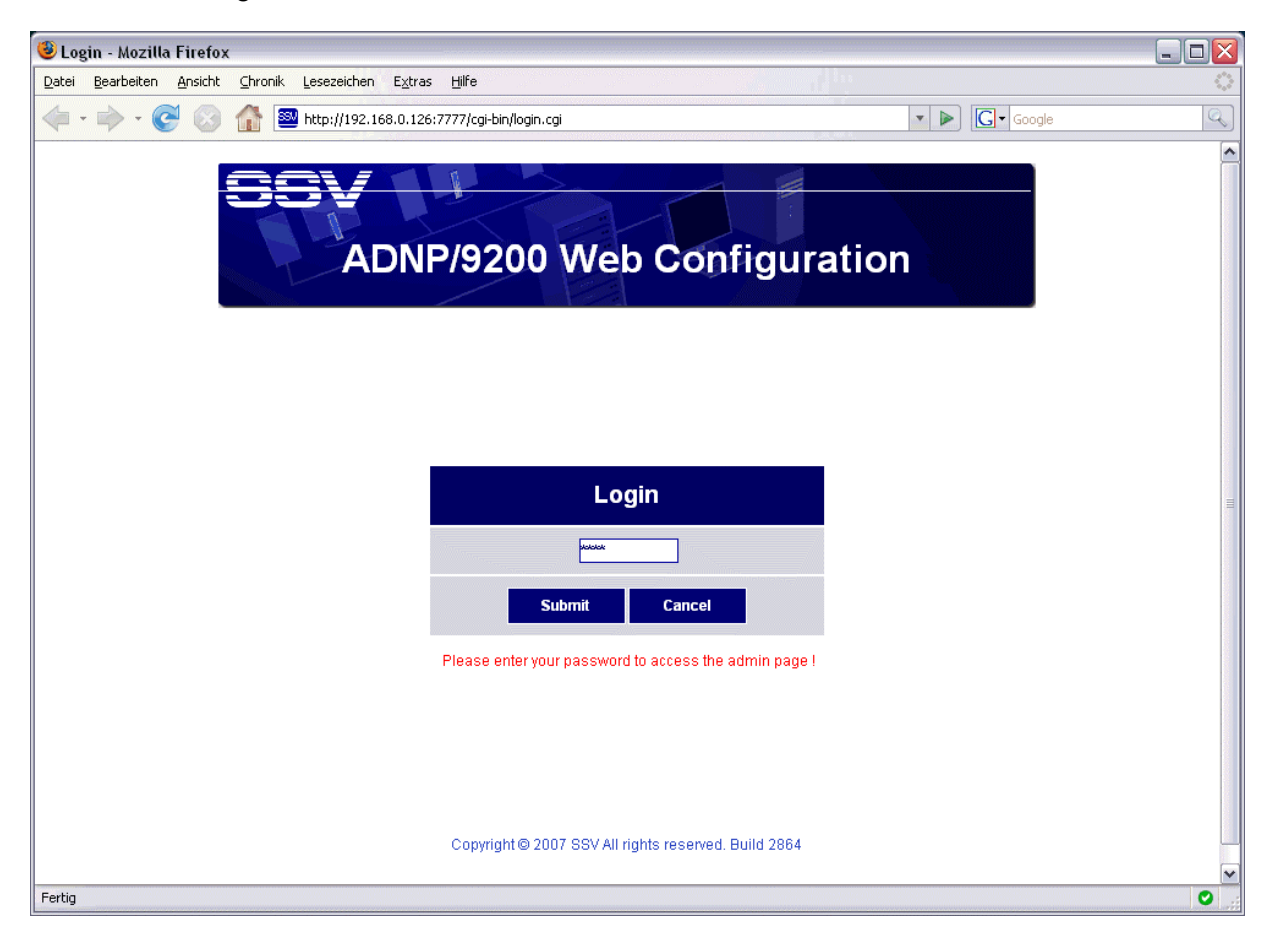

Abbildung 1: Anmeldeseite im ARM9 Embedded Gateway Linux (EGL)

Die Anmeldung mit einem gültigen Passwort verriegelt den Zugriff für andere Benutzer. Die Nutzung wird von einem EGL-internen Zeitgeber überwacht. Erfolgen eine bestimmte Zeit lang keine Eingaben, wird der angemeldete Benutzer vom System automatisch abgemeldet.

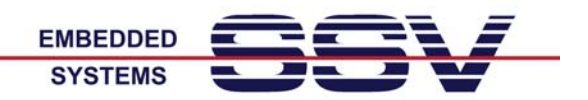

# Menüpunkt Status

Über diesen Menüpunkt steht eine Übersicht zu den wichtigsten Einstellungen und zum aktuellen Systemzustand zur Verfügung.

| 🕙 Mozilla Firefox                              |                                                       |                          |                                          |  |  |  |
|------------------------------------------------|-------------------------------------------------------|--------------------------|------------------------------------------|--|--|--|
| Datei Bearbeiten Ansicht Chroi                 | nik <u>L</u> esezeichen E <u>x</u> tras <u>H</u> ilfe | A                        | <b>O</b>                                 |  |  |  |
| 🗢 - 🎯 🚯                                        | Mttp://192.168.0.126:7777/cgi-bin/login.cgi           |                          | ▼ ► Google                               |  |  |  |
| SSV                                            |                                                       |                          | Configuration                            |  |  |  |
|                                                | Status                                                |                          |                                          |  |  |  |
| Status                                         | System status                                         |                          |                                          |  |  |  |
| System                                         | System name :                                         | ADNP9200                 | System host name                         |  |  |  |
| System identification                          | System location :                                     | SSV Embedded Systems     | Location information                     |  |  |  |
| System management     Time and date            | Contact :                                             | support@ist1.de          | Contact information                      |  |  |  |
| COM ports     Remote access     Administration | Time and date :                                       | Thu, 13.12.2007 14:37:08 | Current time and date of this system     |  |  |  |
| Network Status LAN1                            |                                                       |                          |                                          |  |  |  |
| Services                                       | IP address :                                          | 192.168.0.126            | Current device IP address                |  |  |  |
| Logout                                         | Subnet mask :                                         | 255.255.255.0            | Current subnet mask of the local network |  |  |  |
| Status LAN2                                    |                                                       |                          |                                          |  |  |  |
|                                                | IP address :                                          | disabled                 | Current device IP address                |  |  |  |
|                                                | Subnet mask :                                         | disabled                 | Current subnet mask of the local network |  |  |  |
|                                                | Status DNS                                            |                          |                                          |  |  |  |
| © 2007 SSV                                     | Primary DNS server :                                  | not set                  | Current 1st DNS server address           |  |  |  |
| Fertig                                         | Secondary DNS server *                                | not set                  | Current 2nd DNS server address           |  |  |  |

Abbildung 2: Anzeige der wichtigsten Einstellung und des Systemzustands

Zu diesem Menüpunkt gibt es keine weiteren Untermenüs. Eingaben sind an dieser Stelle nicht möglich.

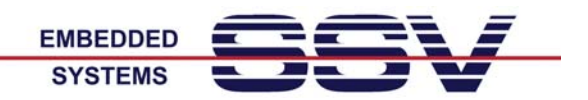

# Menüpunkt System

Diese Seite ermöglicht das Ändern bzw. Einstellen der wichtigsten Systemparameter. Hier werden beispielsweise auch die Passwörter für den Zugriff auf das Webinterface verwaltet.

| 😻 Mozilla Firefox                                                                                                    |                                               |                     |                                   |  |
|----------------------------------------------------------------------------------------------------|-----------------------------------------------|---------------------|-----------------------------------|--|
| <u>D</u> atei <u>B</u> earbeiten <u>A</u> nsicht ⊆hro                                                                                                    | onik Lesezeichen E⊻tras <u>H</u> ilfe         | , diama di          | <u>ې</u>                          |  |
| <ul> <li>-</li> <li>-</li> <li>-&lt;</li></ul> | W http://192.168.0.126:7777/cgi-bin/login.cgi |                     | G• Google                         |  |
|                                                                                                    |                                               |                     |                                   |  |
|                                                                                                    |                                               |                     |                                   |  |
|                                                                                                    |                                               |                     |                                   |  |
| in the second second se              |                                               |                     | Configuration                     |  |
|                                                                                                    |                                               |                     |                                   |  |
|                                                                                                    | COM port configuration                        |                     |                                   |  |
|                                                                                                    |                                               |                     |                                   |  |
| Status                                                                                                    | COM1 Properties                               |                     |                                   |  |
| System                                                                                                    | Application :                                 | Remote console      | Application the port is used with |  |
| System identification                                                                                                    |                                               |                     |                                   |  |
| System management     Time and date                                                                                                    | COM2 Properties                               |                     |                                   |  |
| COM ports     Remote access                                                                                                    | Application :                                 | Com port redirector | Application the port is used with |  |
| Administration                                                                                                    | Com port redirector port :                    | 2002                | Port to listen on                 |  |
| Network                                                                                                    | Bits per second :                             | 115200 💌            | Choose the speed to use           |  |
| Services                                                                                                    | Data bits :                                   | 8 💌                 | Choose data bits                  |  |
| Logoui                                                                                                    | Parity :                                      | None 💌              | Choose parity                     |  |
|                                                                                                    | Stop bits :                                   | 1 💌                 | Choose stop bits                  |  |
|                                                                                                    | Flow control :                                | None 💌              | Choose flow control               |  |
|                                                                                                    |                                               |                     |                                   |  |
|                                                                                                    | COM3 Properties                               |                     |                                   |  |
|                                                                                                    | Application :                                 | None                | Application the port is used with |  |
| © 2007 SSV                                                                                                    |                                               |                     | OK Apply Cancel                   |  |
| Fertig                                                                                                    |                                               |                     | •                                 |  |

Abbildung 3: Webseite zum Einstellen der Systemparameter

Es gibt unter diesem Menüpunkt insgesamt sechs Unterpunkte. Die Abbildung 3 zeigt die Einstellungen für einen UART (COM-Port).

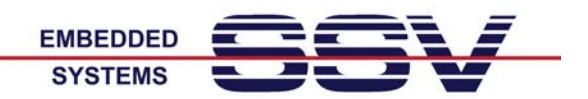

### Menüpunkt Network

Mit Hilfe dieses Menüpunkts werden die Einstellungen für die Ethernet-LAN-Schnittstellen vorgenommen.

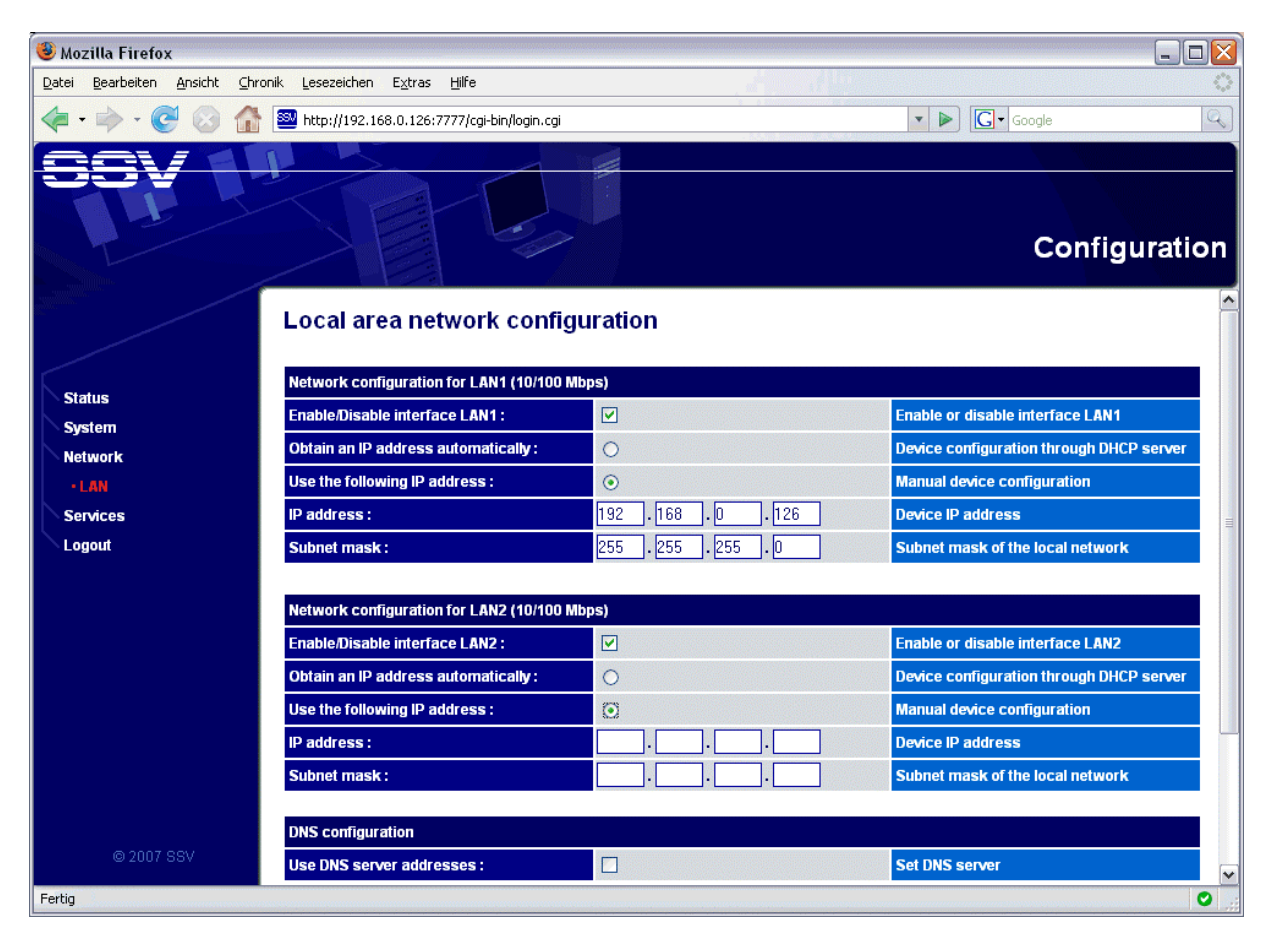

Abbildung 4: Einstellen der beiden LAN-Schnittstellen für den DIL/NetPC ADNP/9200

Das EGL unterstützt DHCP und DNS für beide LAN-Schnittstellen. Die erforderlichen Einstellungen erfolgenden unter diesem Menüpunkt.

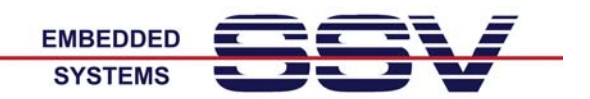

## Menüpunkt Services

Diese Webseite ermöglicht die Konfiguration der einzelnen Services, wie zum Beispiel Proxy Server, NAT, Firewall, VPN usw.

| 😉 Mozilla Firefox                                         |                                               |               |          |                                       |  |  |
|-----------------------------------------------------------|-----------------------------------------------|---------------|----------|---------------------------------------|--|--|
| Datei Bearbeiten Ansicht Chroi                            | nik Lesezeichen E <u>x</u> tras <u>H</u> ilfe |               |          | 0                                     |  |  |
| 🖕 🔹 📩 😴 🚱 🏠 🔤 http://192.168.0.126:7777/cgi-bin/login.cgi |                                               |               | G Google | Q)                                    |  |  |
| SSV                                                       |                                               | C.D.          | c        | onfiguration                          |  |  |
| OpenVPN configuration                                     |                                               |               |          |                                       |  |  |
| Statue                                                    | OpenVPN configuration                         |               |          |                                       |  |  |
| System                                                    | Enable/Disable OpenVPN :                      |               |          | Enable or disable<br>OpenVPN          |  |  |
| Network                                                   | Work as server :                              | 0             |          | Configure this<br>maschine as server  |  |  |
| • General                                                 | Work as client :                              | ⊙             |          | Configure this maschine as client     |  |  |
| • Proxy<br>• Firewall and NAT<br>• Open//PN               | OpenVPN client configuration                  | n             |          |                                       |  |  |
| Keep alive                                                | Server address :                              | 192.168.0.191 |          | IP address                            |  |  |
| Logout                                                    | Server port :                                 | 1701          |          | TCP port                              |  |  |
|                                                           | VPN compression :                             | Enable V      |          | Choose<br>compression                 |  |  |
|                                                           | Client mode :                                 | Roadwarrior 💌 |          | Choose mode                           |  |  |
|                                                           | Status client key :                           | client1.key   | Info     | Currently used<br>client key          |  |  |
|                                                           | Status client certificate :                   | client1.crt   | Info     | Currently used<br>client certificate  |  |  |
|                                                           | Status root CA certificate :                  | ca.crt        | Info     | Currently used root<br>CA certificate |  |  |
| © 2007 SSV                                                |                                               |               |          |                                       |  |  |
| Fertig                                                    | AnanUON aliant cartificates                   |               |          | 0,,;                                  |  |  |

Abbildung 5: Webseite zur Konfiguration der Services

Für besonders komplexe Services ist in der Regel das Laden einer entsprechen Konfigurationsdatei vorgesehen. So wird zum Beispiel die netfilter/iptables-Firewall des EGL extern mit Hilfe des Firewall Builder (fwbuilder) konfiguriert. Die entsprechende Datei kann über das Webinterface geladen werden.

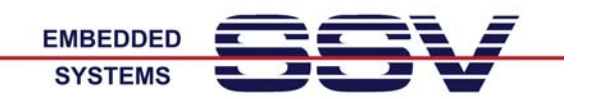

# Menüpunkt Logout

Dieser Menüpunkt dient lediglich zur Abmeldung. Ein Mausklick reicht aus. Danach wartet das System auf die nächste Anmeldung.

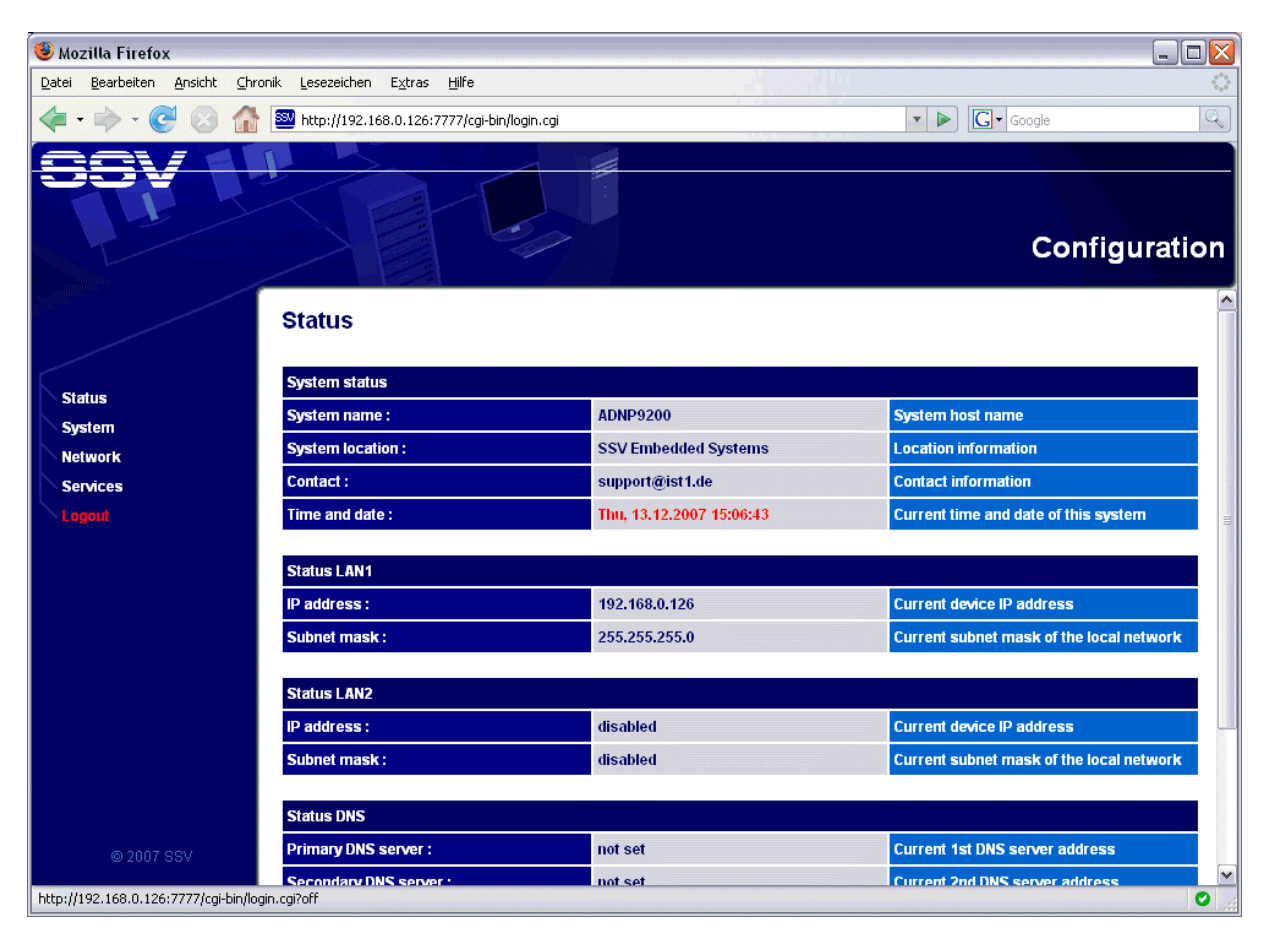

Abbildung 6: Der Menüpunkt Logout ermöglicht die Abmeldung

Dieser Menüpunkt ist jederzeit erreichbar. Alle Einstellungen, die innerhalb einer Sitzung vorgenommen wurden, bleiben nach dem Logout erhalten. Das System muss <u>nicht</u> neu gestartet werden.